## Find My

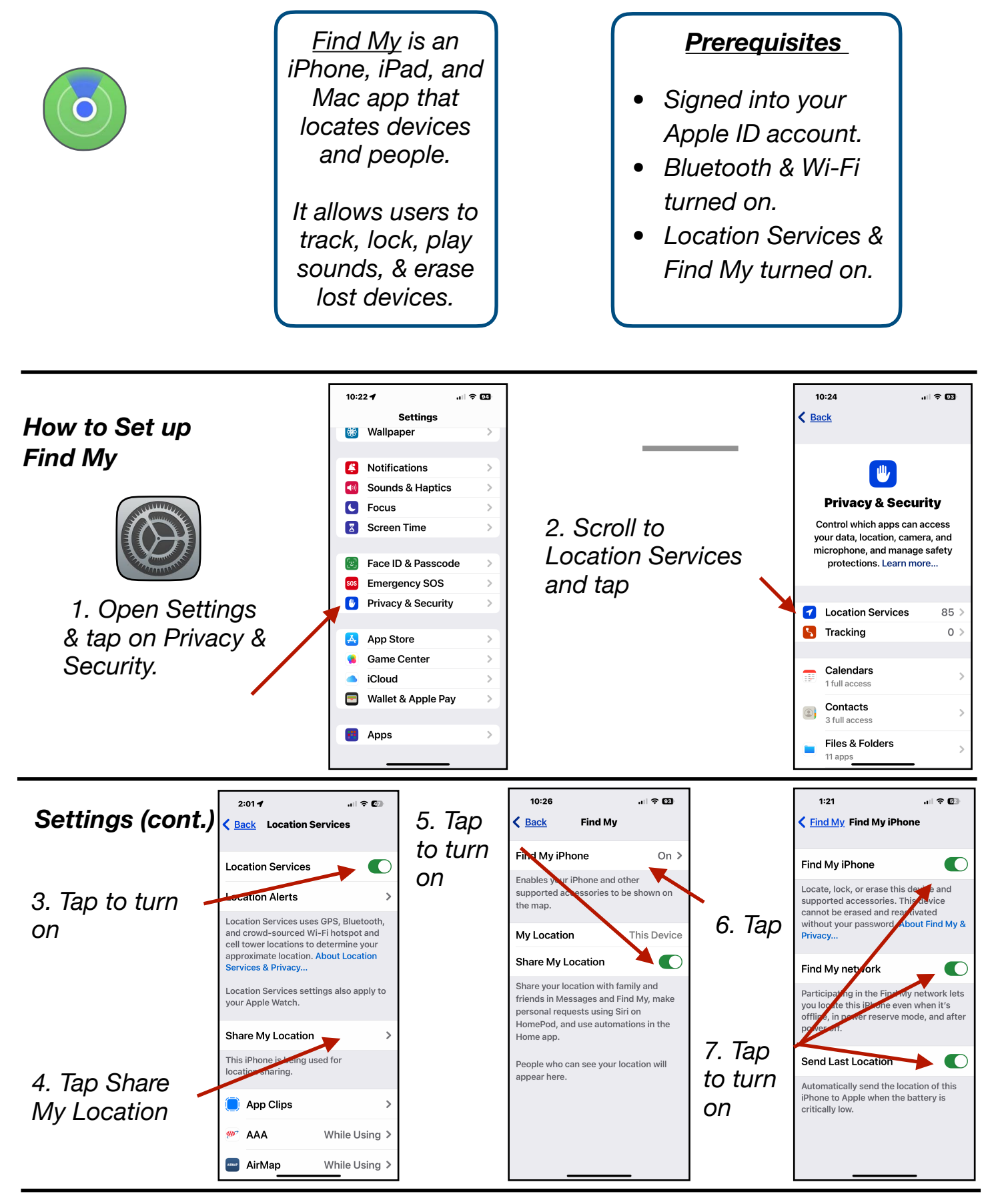

Gene Hollaway, Oct. 2024

Mac Learning Center

949-268-2263

## Find My Network

- When iPhone is lost, &
- Not connected to Wi-Fi.
- Nearby iPhones will,
- Connect to your phone's bluetooth.
- And transmit phone's location.

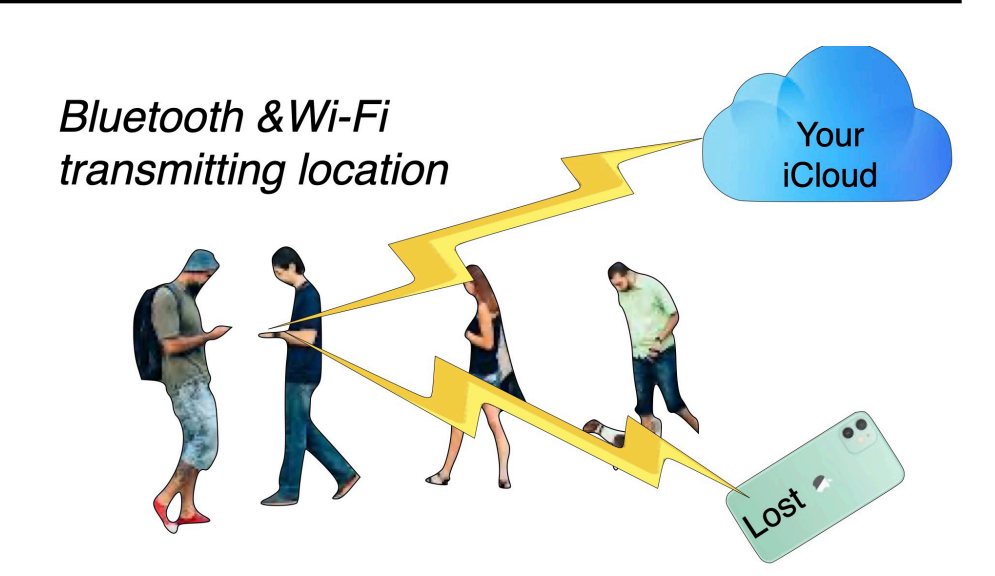

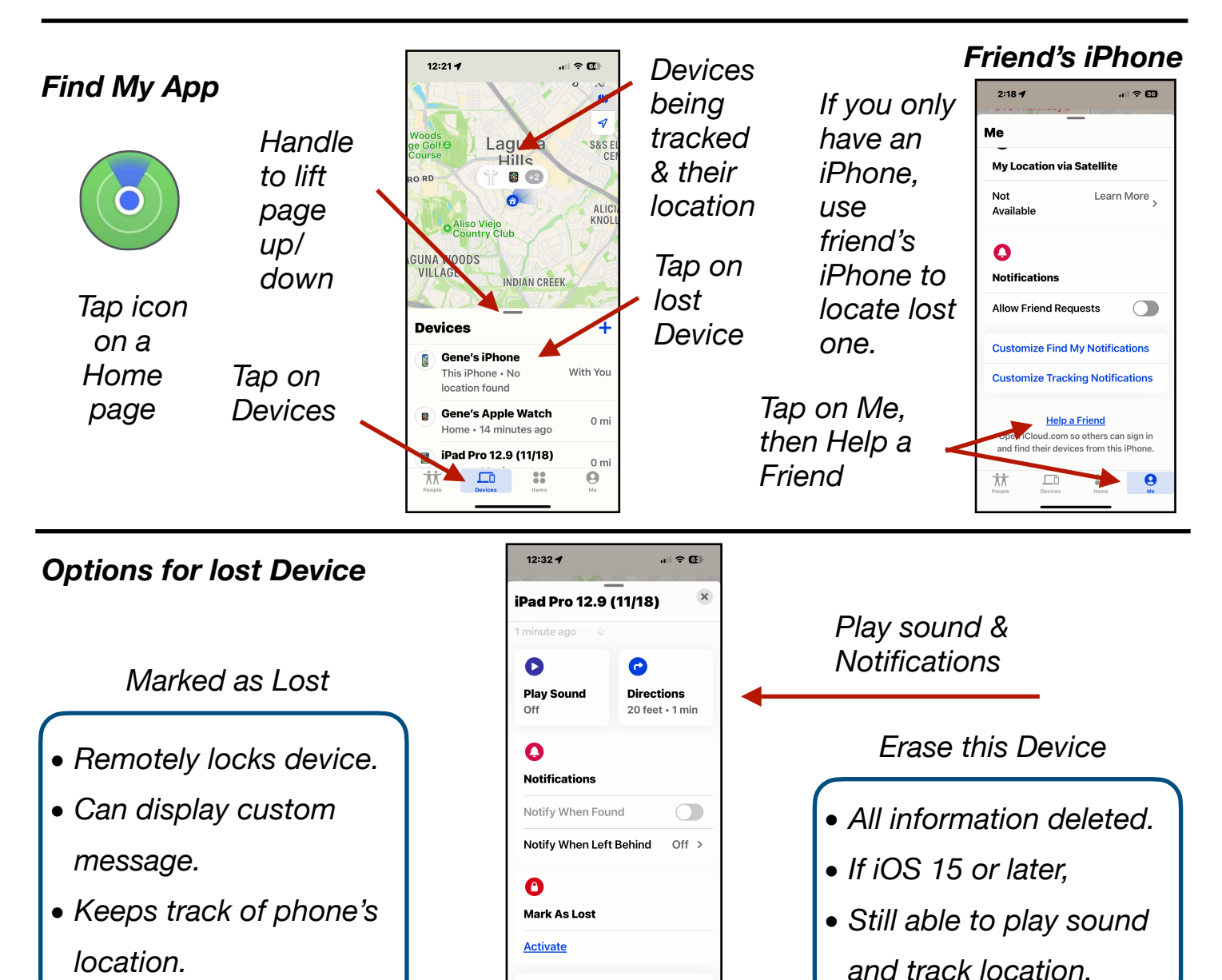

Mac Learning Center

Erase This Device

949-268-2263